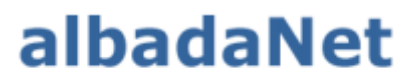

servicios de Internet

 En tu iPhone ir a Ajustes. Y seleccionar la opción de "correo, contacto, calendario" o "mail". Después de esto aparecerá el listado de opciones y selecciona la última opción: "Otro".

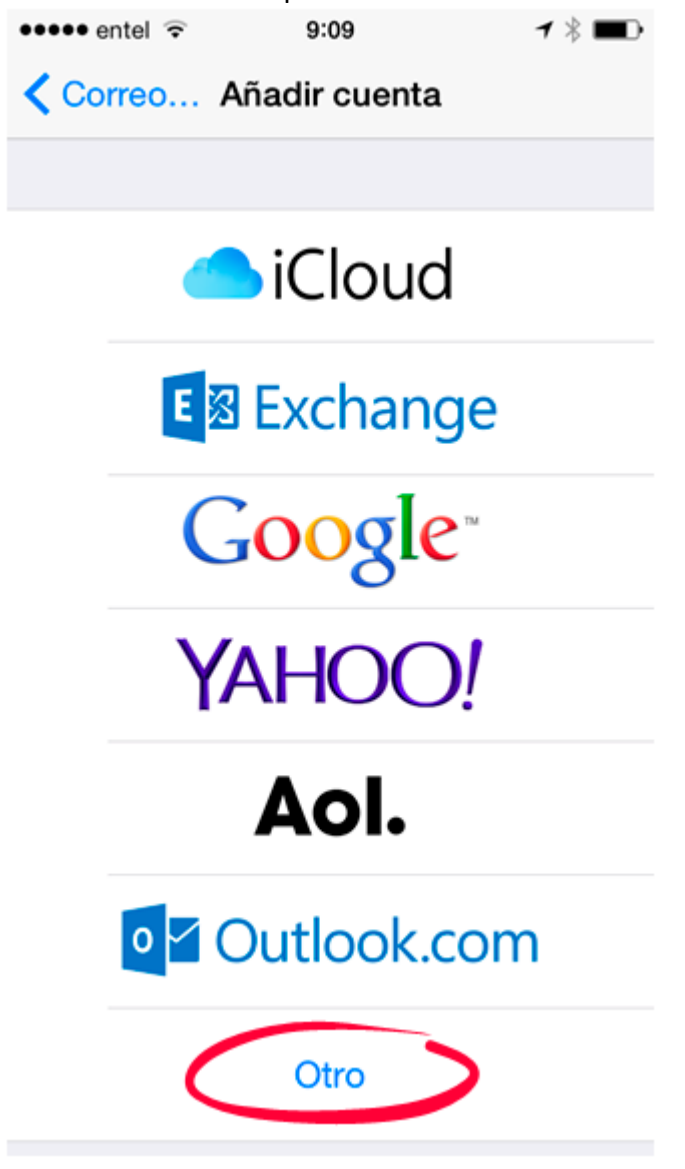

2. A continuación la opción "Añadir cuenta de correo".

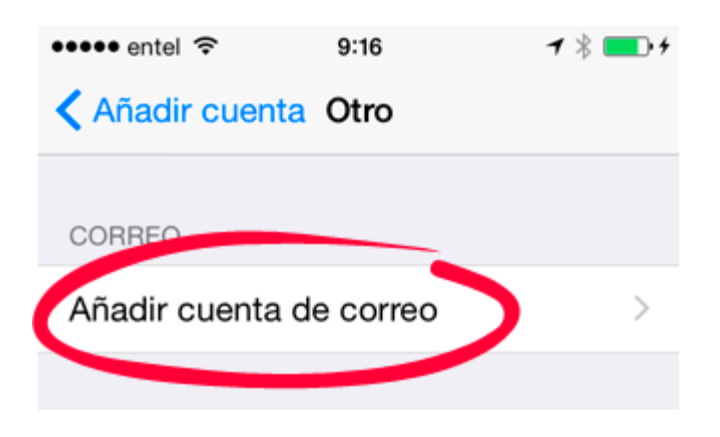

3. Una vez seleccionada la opción aparecerá una ventana donde se deberá ingresar los datos de correo suministrados por Albada

| ••••• entel 🤶 | 9:21         | <b>1</b> 🛞 💼 + |  |
|---------------|--------------|----------------|--|
| Cancelar      | Nueva cuenta | Siguiente      |  |
|               |              |                |  |
| Nombre        |              |                |  |
| Correo        |              |                |  |
| Contraseña    |              |                |  |
| Descripció    | n            |                |  |
|               |              |                |  |

4. Al seleccionar siguiente saldrá otra ventana con dos opciones y habrá que marcar POP y rellenar los datos de abajo con los datos del correo.

| Cancelar    | Nueva o | cuenta | Guardar |
|-------------|---------|--------|---------|
|             |         |        |         |
| IMAP        |         |        | POP     |
|             |         |        |         |
| Nombre      |         |        |         |
| Correo      |         |        |         |
| Descripciór | ı       |        |         |

5. En el siguiente menú habrá que poner dos veces los datos suministrados por albada donde el nombre de usuario será la dirección de correo. Despues de esto se quedara unos segundos verificando y podremos seguir con los ultimos pasos

| Cancelar                  | Nueva cuenta   | Guardar |  |  |
|---------------------------|----------------|---------|--|--|
|                           |                |         |  |  |
| SERVIDOR CORREO ENTRANTE  |                |         |  |  |
| Nombre de host            |                |         |  |  |
| Nombre de usuario         |                |         |  |  |
| Contraseña                |                |         |  |  |
| SERVIDOR O                | OBBEO SALIENTE |         |  |  |
| SERVIDOR CORRECT SALIENTE |                |         |  |  |
| Nombre de host            |                |         |  |  |
| Nombre de usuario         |                |         |  |  |
| Contraseña                |                |         |  |  |

6. Para terminar accederemos a avanzado y en la ventana que aparece accedemos a donde ponga la dirección de correo recién añadida.

| •••• entel ᅙ     | 9:30         | ┩∦ 💶 ּ       |
|------------------|--------------|--------------|
| Ajustes Cor      | rreo, contac | tos, calend. |
|                  |              |              |
| CUENTAS          |              |              |
| Correo<br>Correo | -            | >            |
| Añadir cuenta    | L            | >            |

7. Y en esta ventana seleccionaremos la opción donde pone SMTP y volveremos a rellenar todos los datos

| ••••• entel 🔶     | 9:30           | ┥∦ 💼 + |  |  |
|-------------------|----------------|--------|--|--|
| Cancelar          | Correo         | ОК     |  |  |
| Descripcion       | Coneo          |        |  |  |
|                   |                |        |  |  |
| SERVIDOR COR      | REO ENTRANTE   |        |  |  |
| Nombre de host    |                |        |  |  |
| Nombre de usuario |                |        |  |  |
| Contraseña        |                |        |  |  |
|                   |                |        |  |  |
| SERVIDOR COR      | REO SALIENTE   |        |  |  |
| SMTP              |                | >      |  |  |
|                   |                |        |  |  |
| Avanzado          |                | >      |  |  |
|                   |                |        |  |  |
| E                 | liminar cuenta |        |  |  |

Con esto habremos terminado la configuración de la nueva cuenta de correo.